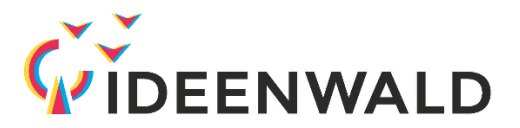

## Anleitung Login IDEENWALD-Pfadfinder für externe Benutzer

Alle externen Benutzer können sich mit wenigen Klicks einen Account für den IDEENWALD-Pfadfinder erstellen. Dazu benötigen sie nur eine gültige E-Mail-Adresse und ein Passwort. Die Erstellung ist in der folgenden Anleitung detailliert beschrieben.

## Schritt 1: OpenOLAT aufrufen

Das OpenOLAT der TU Kaiserslautern finden sie unter: <u>https://olat.vcrp.de/dmz/</u>

**Schritt 2:** Wählen Sie "Mit OpenOLAT-Kennung anmelden" (1) und "Kein Benutzerkonto? Hier registrieren" (2).

| Will                        | kommen zurück                                                                                                    |
|-----------------------------|----------------------------------------------------------------------------------------------------|
| 盒                           | Mit Hochschul-Kennung                                                                                                    |
| Sie si<br>Dann              | ind Mitglied einer rheinland-pfälzischen Hochschule?<br>wählen Sie bitte Ihre Hochschule aus.                                                                                                    |
| RP                          | PTU Kaiserslautern-Landau 🗸                                                                                                    |
|                             | Login                                                                                                    |
|                             | oder                                                                                                    |
| $\infty$                    | Mit OpenOlat-Kennung                                                                                                    |
| ein lo                      | iren Sie keiner der obigen Institutionen an oder haben<br>kales Konto? Bitte melden Sie sich mit Ihrem                                                                                                    |
| ein Iol<br>Open<br>Open     | ven Sie keiner der obigen Institutionen an oder haben<br>kales Konto? Bitte melden Sie sich mit Ihrem<br>Kolat-Anmeldenamen an.<br>Mit OpenOlat Konto anmelden                                                                                                    |
| ein Iol<br>Open             | ren Sie keiner der obigen Institutionen an oder haben<br>kales Konto? Bitte melden Sie sich mit Ihrem<br>Olat-Anmeldenamen an.<br>Mit OpenOlat Konto anmelden<br>oder                                                                                                    |
| ein Iol<br>Openi<br>Bitte v | Point of the selence of the selence of the sel |
| ein Iol<br>Openi<br>Bitte v | Mit OpenOlat Konto anmelden Mit OpenOlat Konto anmelden oder wahlen Sie Ihren Identitäsanbieter. Keycloak                                                                                                    |
| ein Iol<br>Open<br>Bitte v  | Mit OpenOlat Konto anmelden oder wahlen Sie Ihren Identitatsanbieter. Keycloak oder                                                                                                    |
| ein Iol<br>Open<br>Bitte v  | Mit OpenOlat Konto anmelden Oder der kleiner der obigen Institutionen an oder haben kales Konto? Mit OpenOlat Konto anmelden oder wahlen Sie Ihren Identitätsanbieter. Keycloak oder Gastzugang                                                                                                    |
| ein Iol<br>Openi<br>Bitte v | Mit OpenOlat Konto anmelden Oder Mit OpenOlat Konto anmelden oder wahlen Sie Ihren Identitäsanbieter. Keycloak oder Gastzugang Neu bei OpenOlat?                                                                                                    |

Schritt 3: OpenOLAT-Registrierung

|                 | 1 2 3 4                                                                | 5                                                                                                    | ning                                       |
|-----------------|------------------------------------------------------------------------|----------------------------------------------------------------------------------------------------|--------------------------------------------|
|                 | OpenOlat-Registrierung                                                 |                                                                                                    | ming                                       |
| Liebe           | Wählen Sie die Sprache für die Op<br>jederzeit anpassen. Anschliessend | enOlat Registrierung und Ihr Benutzerkonto. Sie können di<br>werden Sie durch den Registrationprozess geführt. | Jie Sprache später in Ihrem Benutzerprofil |
| auf de<br>Hinwe | n Sprache                                                              | Deutsch                                                                                                    | ₩ ugang                                    |
| lhr VC          | R                                                                      | Abbrechen Weiter                                                                                               |                                            |
|                 |                                                                        |                                                                                                    |                                            |

Schritt 5: E-Mail-Adresse registrieren

Registrieren sie sich mit einer gültigen E-Mail-Adresse, daraufhin erhalten Sie eine Bestätigungsemail. Folgen Sie dem Link in der Mail.

| 🛪 German 🗸                                     | > English 👻 Translate message                                                       |                                               |  |
|------------------------------------------------|-------------------------------------------------------------------------------------|-----------------------------------------------|--|
| Vielen Dank für Ihr                            | Interesse an OpenOlat.                                                              |                                               |  |
| Über den Link <u>http</u><br>können Sie die Re | s://olat.vcrp.de/dmz/registration/index.html?key=1t<br>gistrierung vervollständigen | ib1298-9-3000 coast site and 909-81cm cost de |  |
| Falls Sie sich doch                            | nicht registrieren wollen, löschen Sie diese E-Mai                                  | Ĺ-                                            |  |
| Ihr OpenOlat-Tear                              | 1                                                                                   |                                               |  |
| Diese Nachricht w                              | urde automatisch von der Lernplattform OpenOlat                                     | versandt: <u>https://olat.vcrp.de</u>         |  |
|                                                |                                                                                     |                                               |  |
| Reply                                          | Forward                                                                             |                                               |  |

**Schritt 6:** Füllen Sie das Registrierungs-Formular aus und bestätigen Sie die Anmeldung mit dem Abschicken-Button

| •                                                                            |                                                                                                    |                                                                   |
|------------------------------------------------------------------------------|----------------------------------------------------------------------------------------------------|-------------------------------------------------------------------|
| 1 2 3 4 5                                                                    |                                                                                                    |                                                                   |
| OpenOlat-Registrierung<br>Um die Registrierung abzuschliessen, füllen Sie bi | tte das Formular mit Ihren Angaben aus.                                                                                                    |                                                                   |
| OpenOlat-Registrierung                                                       |                                                                                                    |                                                                   |
| * E-Mail                                                                     | lukasihelsen42@gmail.com                                                                                                    |                                                                   |
| 🔹 Vorname                                                                    |                                                                                                    |                                                                   |
| Nachname                                                                     |                                                                                                    |                                                                   |
| Sprache                                                                      | Deutsch                                                                                                    | ÷                                                                 |
|                                                                              | Der Benutzername muss mindestens 4 Zeichen lang sein und darf nur Buchstaben von a bis z (keine Umlaute,<br>bis 9 enthalten. Zusätzlich sind die Sonderzeichen . @ _ und - erlautt. Der Benutzernamen kann später nicht i                                                     | keine Grossbuchstaben) und Ziffern von 0<br>mehr geändert werden. |
| * Benutzername                                                               |                                                                                                    |                                                                   |
|                                                                              | Das neue Passwort muss folgende Kriterien erfüllen.<br>- Das Fasswort muss insgesamt zwischen 4 und 128 Zeichen lang sein.<br>- Das Passwort muss mindesten 5 Lüfter oder Sonderzeichen beinhalten.<br>- Das Passwort muss mindestens 1 Ziffer oder Sonderzeichen beinhalten. |                                                                   |
| * Neues Passwort                                                             |                                                                                                    |                                                                   |
| Passwort bestätigen                                                          |                                                                                                    |                                                                   |
|                                                                              | Abbrech n Abschicken                                                                                                    | ▲ nach oben                                                       |
| (5774 Personen sind enline)                                                  | Impression                                                                                                    | OpenOtat 15.4.3                                                   |
|                                                                              | Detempchutzerktörung                                                                                                    |                                                                   |

**Schritt 7:** Herzlichen Glückwunsch! Sie können jetzt das OpenOLAT und somit den IDEENWALD-Pfadfinder nutzen.

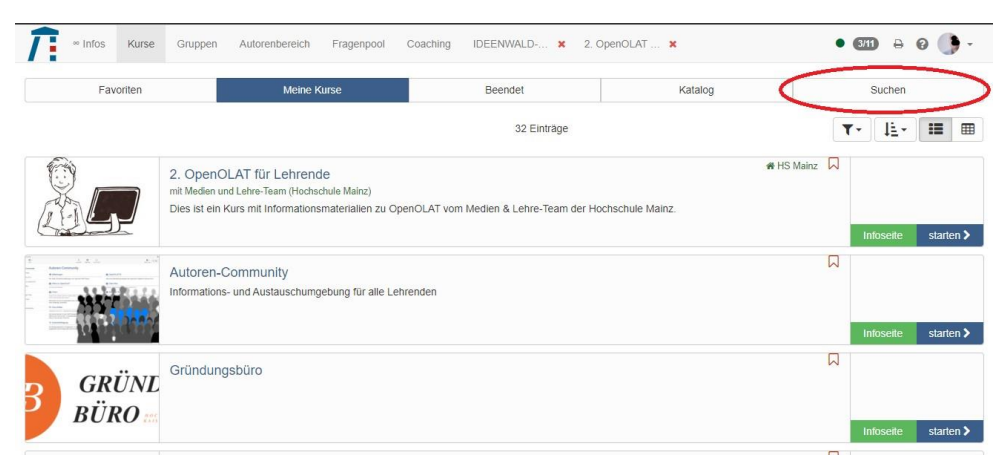

Klicken Sie auf den "Suchen"-Button und geben Sie den Suchbegriff "Ideenwald" ein.

**Schritt 8:** Wählen Sie einen der angebotenen Kurse, klicken Sie dazu den "starten"-Button. Alternativ können Sie über die "Infoseite" weitere Informationen zum Kurs nachlesen und den Kurs mit "Kurs buchen" starten.